## Runtime error 429 activex component cannot create object

## **Error Description:**

Runtime error 429 activex component cannot create object

## **Resolution:**

This message indicates the program may not have been properly installed, or damaged after it was installed. To correct the issue, uninstall it and reinstall the software without any other application open.

- 1. Go to Start> Settings | Control Panel | Add/Remove Programs.
- 2. Click on the Install\Uninstall tab and follow the directions to remove 40,000 Selected Words.
- 3. Before reinstalling check the display settings for the installation. The preferred settings for 40,000 Selected Words are 1024x768 with no more than 24-bit color.

To change screen display settings:

- 1. Click Start, Settings, Control Panel, and Regional Settings.
- 2. Right-click the mouse on a blank area of the desktop then left-click on Properties.
- 3. Click the Settings tab.
- 4. The setting should be set to 1024x768.(Note: some Windows 95 screens will show only one slider bar; this is normal for your system.)
- 5. The Color should be set to 16-bit or 24-bit true colors, click the arrow at Color Palette and select either one.
- 6. Font Size must be Small Fonts; change if set to Large Fonts or Other.
- 7. Click APPLY to save the changes.
- 8. Restart the computer.

Article ID: 9

Last updated: 14 Apr, 2010

Software Support -> -F - -> 40,000 Selected Words -> Runtime error 429 activex component cannot create object https://pearsonassessmentsupport.com/support/index.php?View=entry&EntryID=9